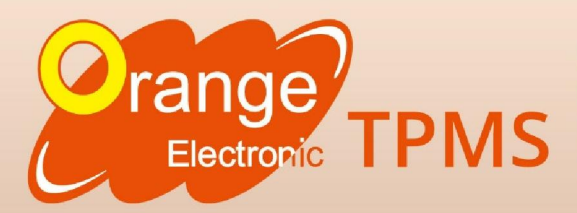

Orange Electronic produce anche dei kit retrofit per tutti i veicoli sprovvisti del sistema TPMS, indispensabile per il monitoraggio della pressione degli pneumatici!

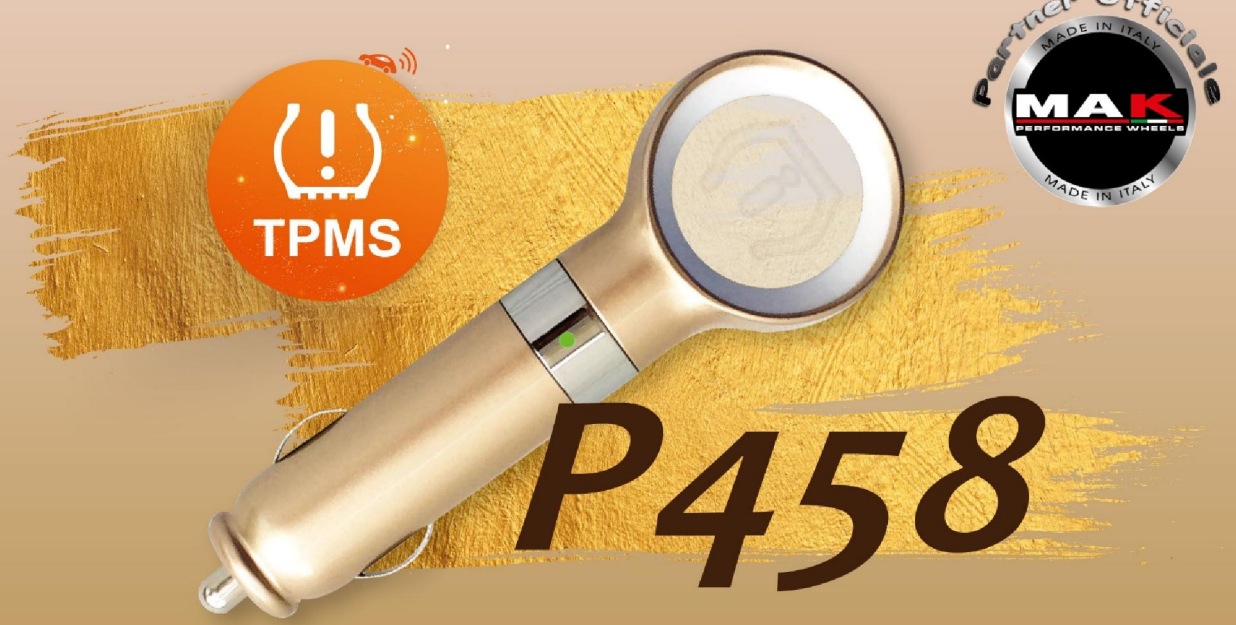

# Tieni sotto Controllo la Pressione dei tuoi Pneumatici

4 sensori in dotazior

Bluetooth 4.0

Applicazioni per Android e Iphone con display pressioni /temperature

Dispositivo wireless

🌒 c

Tecnologia **To** (Orange Tire Orientation

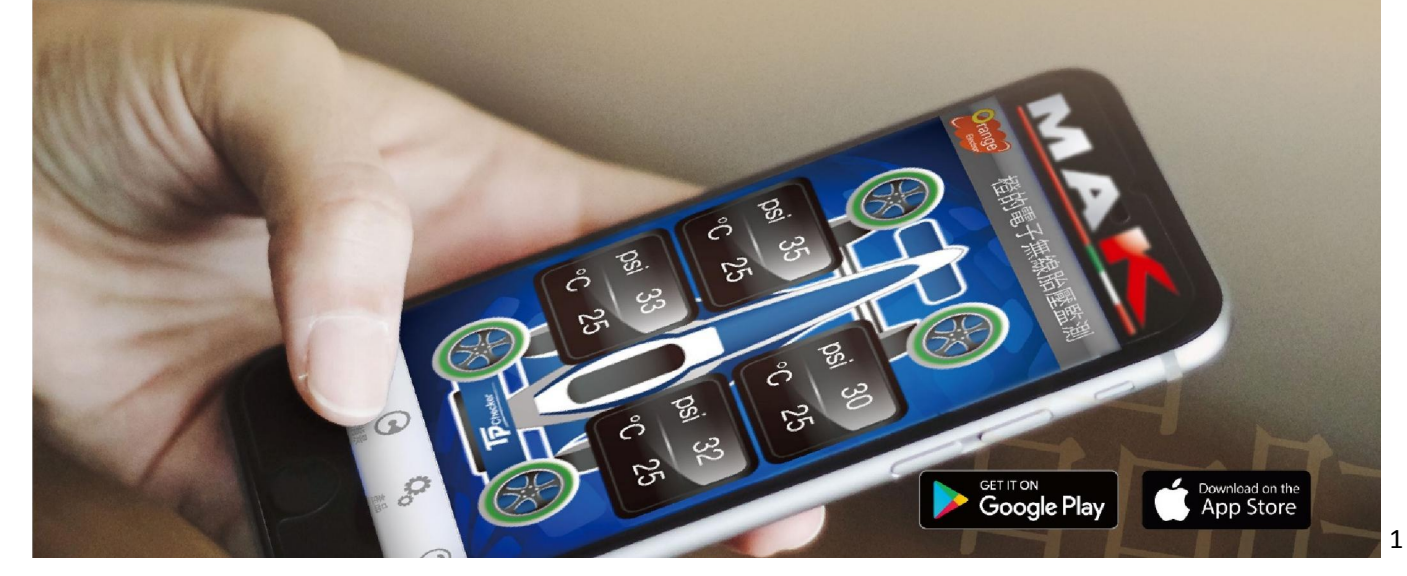

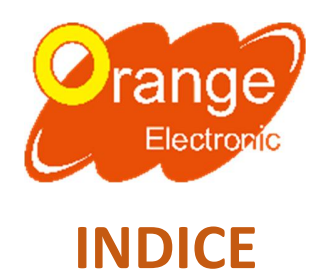

| PROCEDURA INIZIALE                                | PAG.3 |
|---------------------------------------------------|-------|
| CONTROLLA I TUOI PNEUMATICI                       | PAG.5 |
| RICEVITORE DEL SEGNALE TPMS                       | PAG.5 |
| CONTROLLA LA BATTERIA DEI SENSORI                 | PAG.5 |
| SPECIFICHE                                        | PAG.6 |
| IMPOSTAZIONI TPMS                                 | PAG.6 |
| APPRENDIMENTO SENSORI IN CASO DI INVERSIONE RUOTE | PAG.7 |
| INFORMAZIONI E CONTATTI                           | PAG.9 |

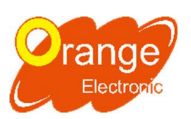

## Manuale istruzioni Kit Retrofit P458 TPMS

## **PROCEDURA INIZIALE:**

**1. MONTARE I 4 SENSORI IN DOTAZIONE** 

2. SCARICARE DALL'APP STORE O DA GOOGLE PLAY L'APPLICAZIONE ORANGE ELECTRONIC TPMS P458 (funziona sia con sistema IOS che con sistema ANDROID)

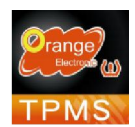

- 3. ATTIVARE BLUETOOTH CON LO SMATHPHONE
- 4. INSERIRE IL RICEVITORE NELLA PRESA DEGLI ACCENDISIGARI

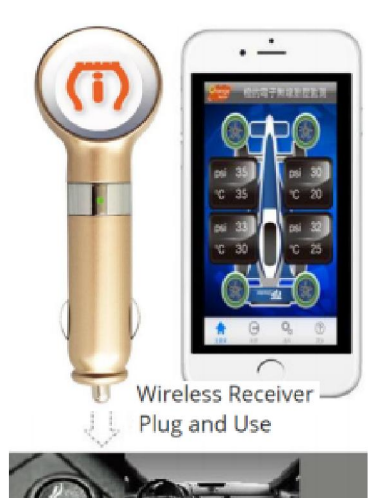

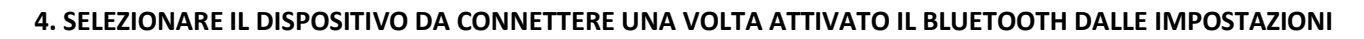

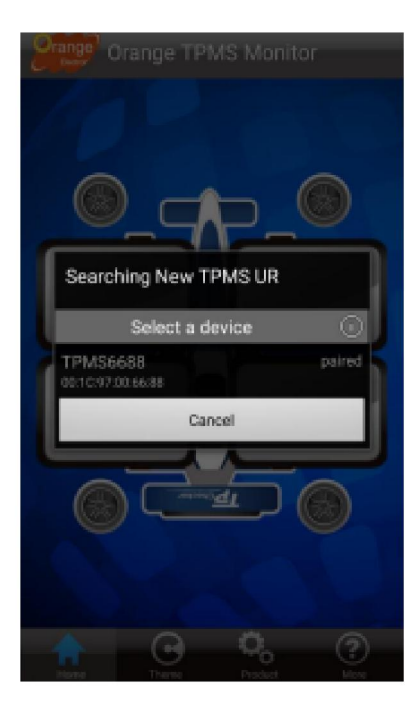

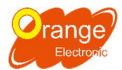

#### 5. LE INFO DEGLI PNEUMATICI RIMANGONO VUOTI QUANDO

#### IL CONNETTORE NON TRASMETTE IL SEGNALE

#### CORRETTAMENTE

## 6. LA SCHERMATA PRINCIPALE APPARIRÀ QUANDO IL CONNETTORE RICEVE BENE LE INFO

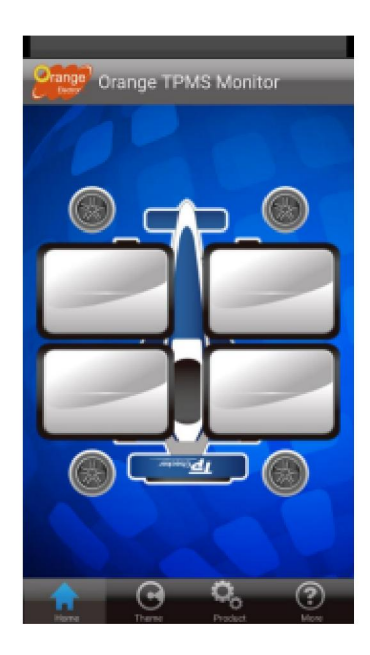

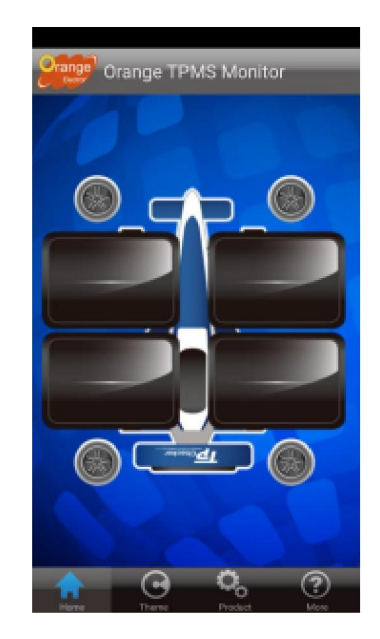

### SCHERMATA PRINCIPALE

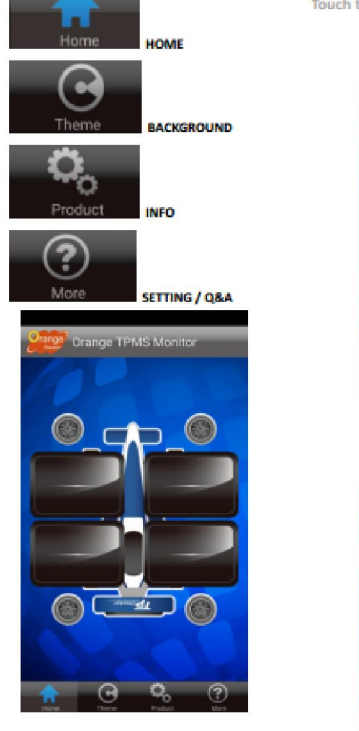

Touch the main page to switch screens.

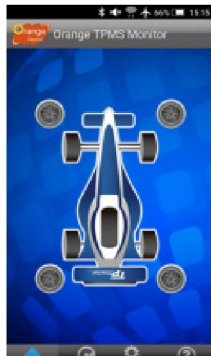

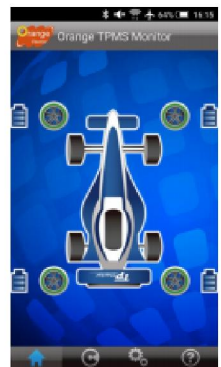

#### **CONTROLLA I TUOI PNEUMATICI**

Pneumatico in **VERDE** significa che la pressione e la temperatura sono nella norma. Se è **ROSSA** significa che uno dei sue valori è anormale.

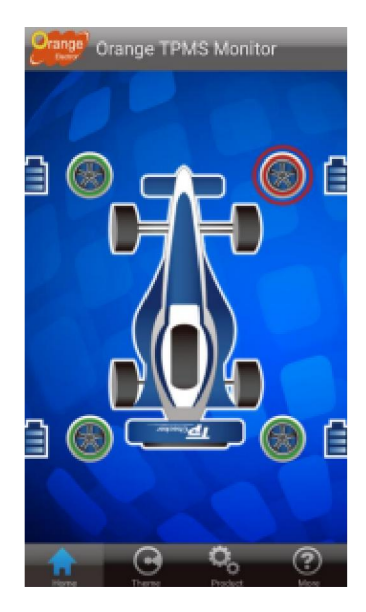

Per informazioni più dettagliate selezionare lo pneumatico di interesse. Anche le info interne saranno **ROSSE** in caso di situazioni anormali.

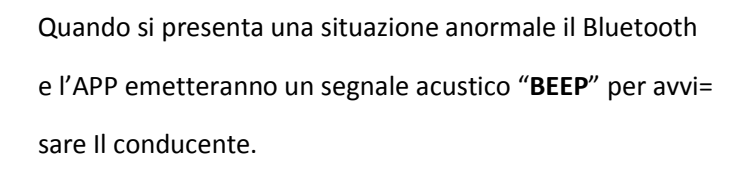

#### **RICEVITORE DEL SEGNALE TPMS**

Pressione/temperatura senza valori e in **ROSSO** significa che il segnale del ricevitore si è bloccato o è basso.

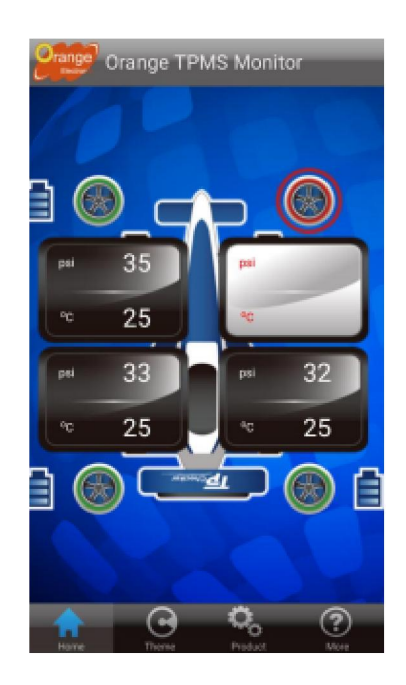

#### **CONTROLLA LA BATTERIA DEI SENSORI**

A fianco di ogni pneumatico si trova il simbolo del livello della batteria dei sensori.

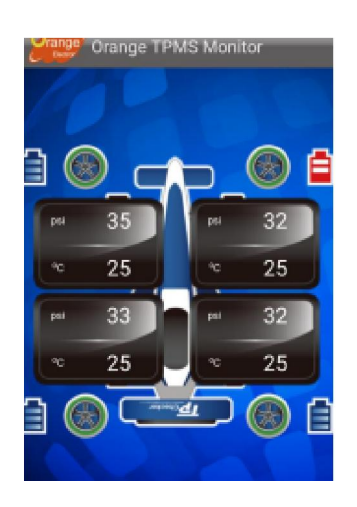

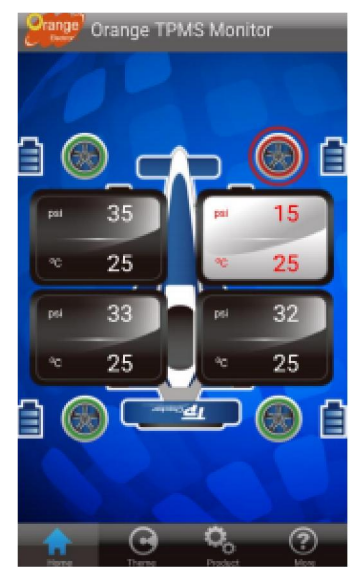

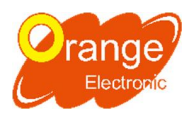

### POSSIBILITÀ DI CAMBIARE SFONDO E COLORE VEICOLO

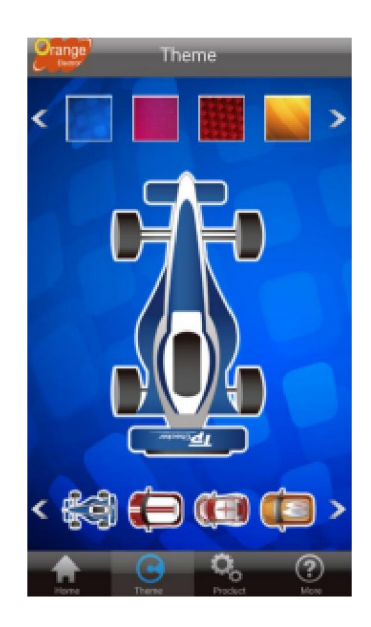

#### **SPECIFICHE P458 – INFO-**

| Piop Specif               | ication                                       |
|---------------------------|-----------------------------------------------|
| Tire Vitals Specificati   |                                               |
| RF Sensor Module          |                                               |
|                           | -40°C to 125°C                                |
| Operating Temperature     | -40°C to 125°C                                |
|                           |                                               |
| Monitoring Pressure Range | 0kPa ~ 510kPa<br>(0 ~ 74ps))                  |
|                           | ±10kPa<br>(at normal pressure)                |
|                           |                                               |
|                           | MAX 80dBuV/m                                  |
| Power Supply              |                                               |
| Sensor Weight             | 15 ±2gm<br>(don't include valve and<br>screw) |
| Bluetooth Receiver M      | odule                                         |
| Operating Voltage         |                                               |
| Power Consumption         | s 200mA                                       |
|                           |                                               |
|                           | <b>Q</b> (2)                                  |

#### **IMPOSTAZIONI TPMS**

Pressione: Unità e range allarme
Connessione Bluetooth: localizzazione ID sensore e posizione
Rotazione: rilevamento rotazione pneumatico
Never sleep: modalità app sempre ON
FW Ota Aggiornamento: aggiornamento wireless
Versione FW: versione del ricevitore Bluetooth
Versione SW: versione APP

TPMS Setting

0

I conducenti possono variare il range di allarme di bassa pressione ma di default l'App avverte l'anomalia quando la pressione è inferiore all'20% del normale valore d'esercizio.

E' possibile modificare anche i valori della tempe= ratura °C/°F e l'unità della pressione: PSI-kPa-Bar

|     | 1  |
|-----|----|
|     | 1  |
|     |    |
|     | 1  |
|     | 1  |
|     | _  |
|     | 1  |
|     | 1  |
|     |    |
|     |    |
|     |    |
|     | _  |
|     | ×. |
|     |    |
|     |    |
|     |    |
|     |    |
|     |    |
|     |    |
|     |    |
|     |    |
|     |    |
|     |    |
| -   | 0  |
| - ( | 3) |
|     |    |

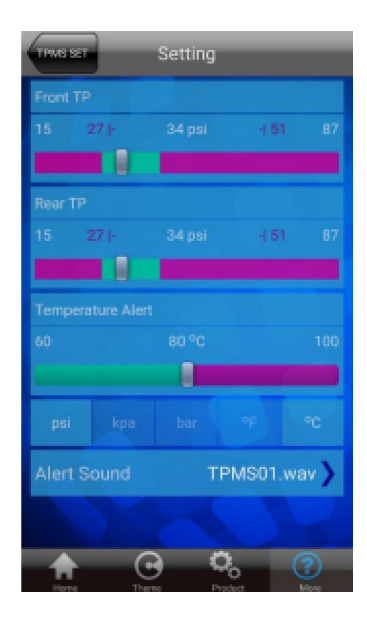

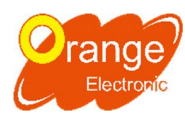

## **APPRENDIMENTO SENSORI IN CASO DI INVERSIONE RUOTE**

## Eseguire questo procedimento SOLO se abbiamo invertito la posizione delle ruote!

Andare su IMPOSTAZIONI TPMS → Sensor Learning (Apprendimento Sensore)

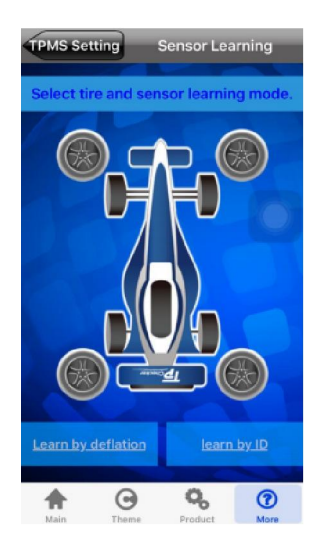

## Esempio:

- Step 1. Cliccare Pneumatico Anteriore Sinistro (AS)
- Step 2. Selezionare "Apprendimento Sgonfiaggio" (Learn by deflation)

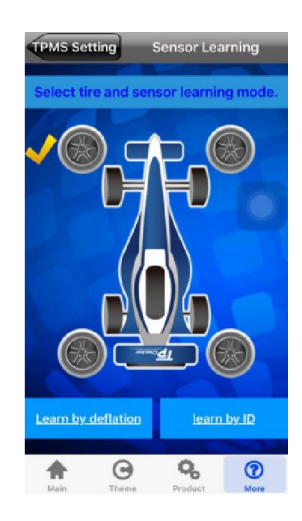

Step 3. Cliccare "SI" e si visualizzerà un Countdown

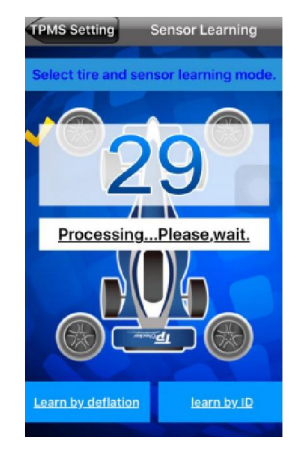

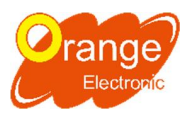

Step 4. Avviso "Apprendimento con sgonfiaggio avvenuta con successo!"

Step 5. Gonfiare pneumatico fino a pressione corretta d'esercizio

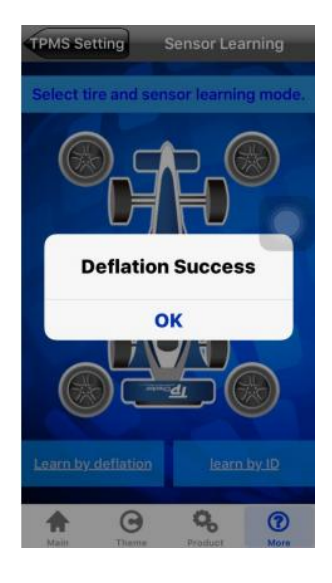

## **INFORMAZIONI E CONTATTI**

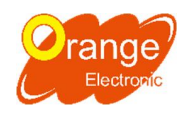

### www.orange-electronic.com

## Ufficio Italiano: ORANGE ELECTRONIC ITALY S.R.L.

### Via Legnone 20, 20158 Milano

Recapiti telefonici

- SALVATORE PEPE:

salvatore.pepe@orange-electronic.com

EUROPE ACCOUNT MANAGER: 327/0888678

- MICHELE DELLA VENTURA:

michele.dellaventura@orange-electronic.com

**CONTACT AGENT E TECNICO OPERATIVO: 339/6814431** 

- IMMA MOLININI

imma.molinini@orange-electronic.com

CONTACT AGENT E HELP DESK 370/3239090